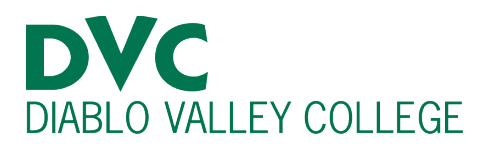

# How do I find my DVC student ID number?

# <u>Step 1:</u>

Go to <u>http://m.4cd.edu</u> (or the InSite app) and sign in using your DVC username and password.

#### **Step 2:**

Once you click on InSite, this page will pop up. Select the "Student" tab.

|          | Please select a profile | × |
|----------|-------------------------|---|
| InSite   |                         |   |
| Student  |                         | > |
| Employee |                         | > |
| Guest    |                         | > |
|          |                         |   |

## <u>Step 3:</u>

Click on blue tile that says "My Schedule."

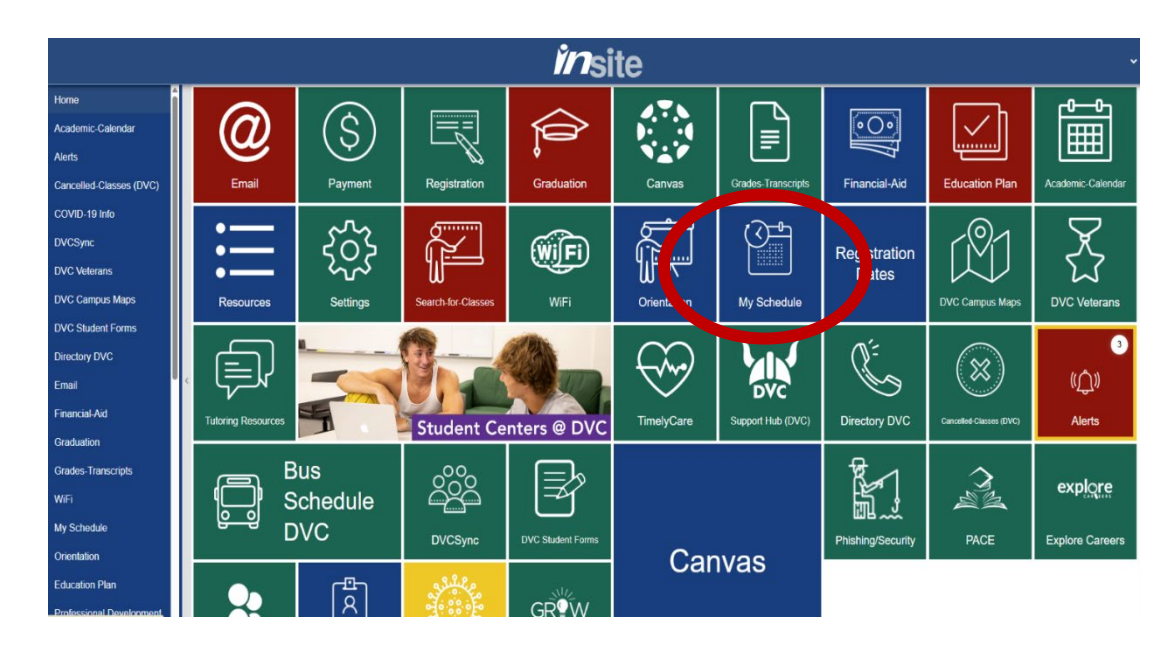

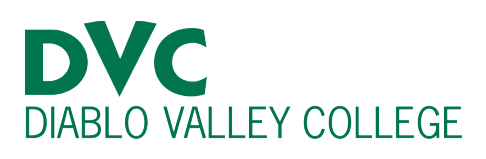

### **Step 4:**

Your DVC Student ID number will show up on the top left corner.

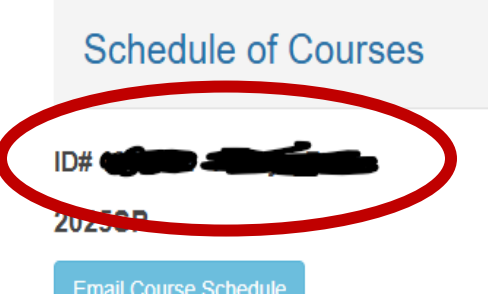